## Plataformas Play TRICOM

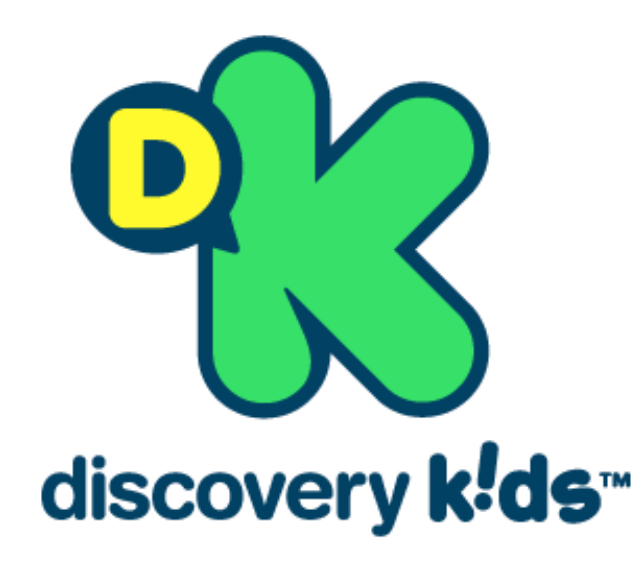

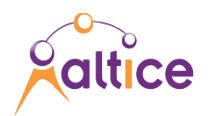

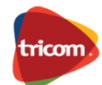

### Qué es Dkids play?

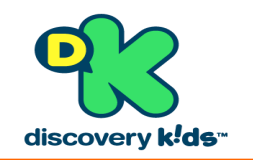

- Es una plataforma online que te permite ver todos los programas del canal Discovery Kids además de juegos relacionados con los personajes del canal. Todo esto en dispositivos como laptops, Tablets, Smartphones y Smarts TV para que el cliente elija donde y cuando quiere verlo, todo esto sin costo adicional.
- También te ofrece acceso ilimitado a trailers, contenidos cortos, resúmenes de episodios, juegos, y los mejores momentos de tus programas favoritos.

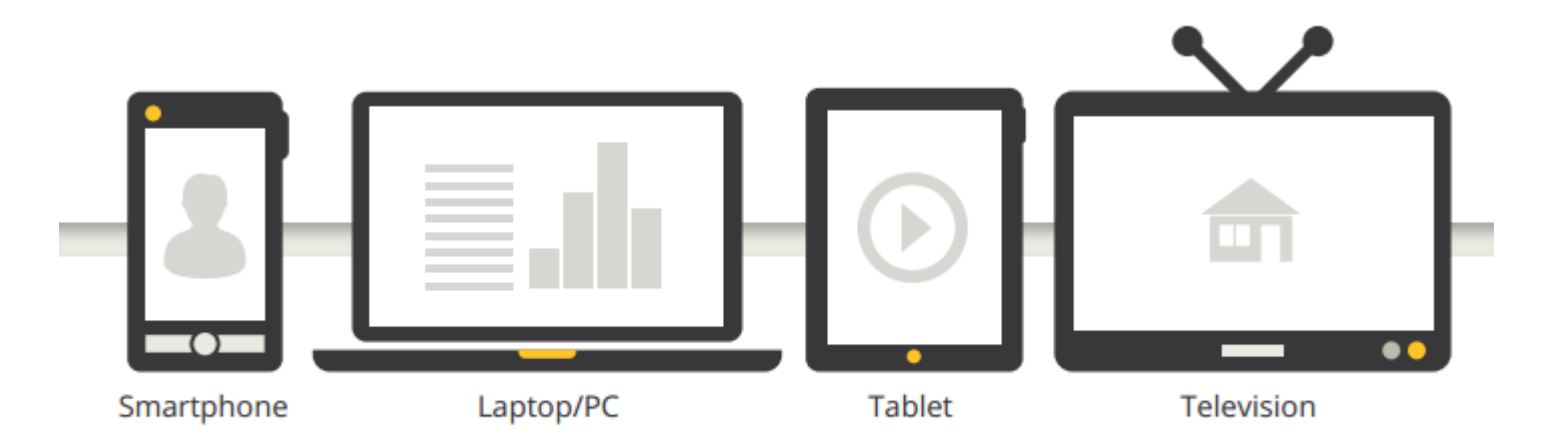

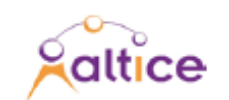

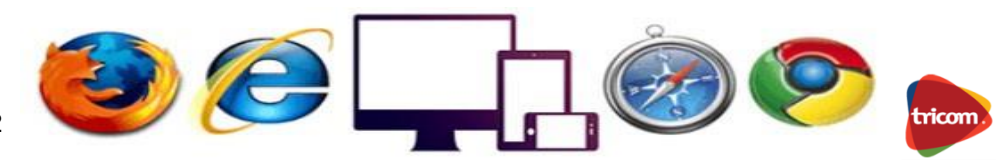

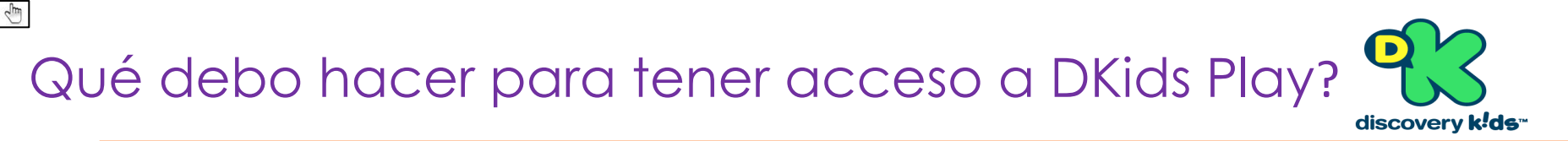

- Clientes nuevos y existentes de todos los planes de Telecable tienen acceso a esta plataforma.
- ✓ Se debe entrar a nuestra pagina web <u>www.tricom.net</u>. Hacer click sobre el logo **Dkids Play**.

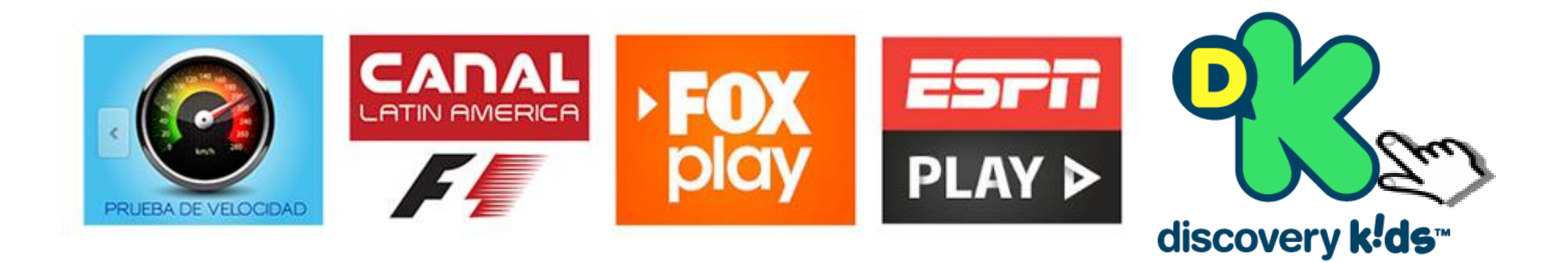

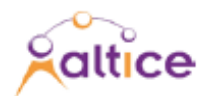

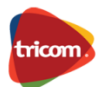

#### Hacer click sobre el botón ingresar

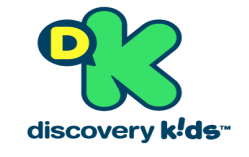

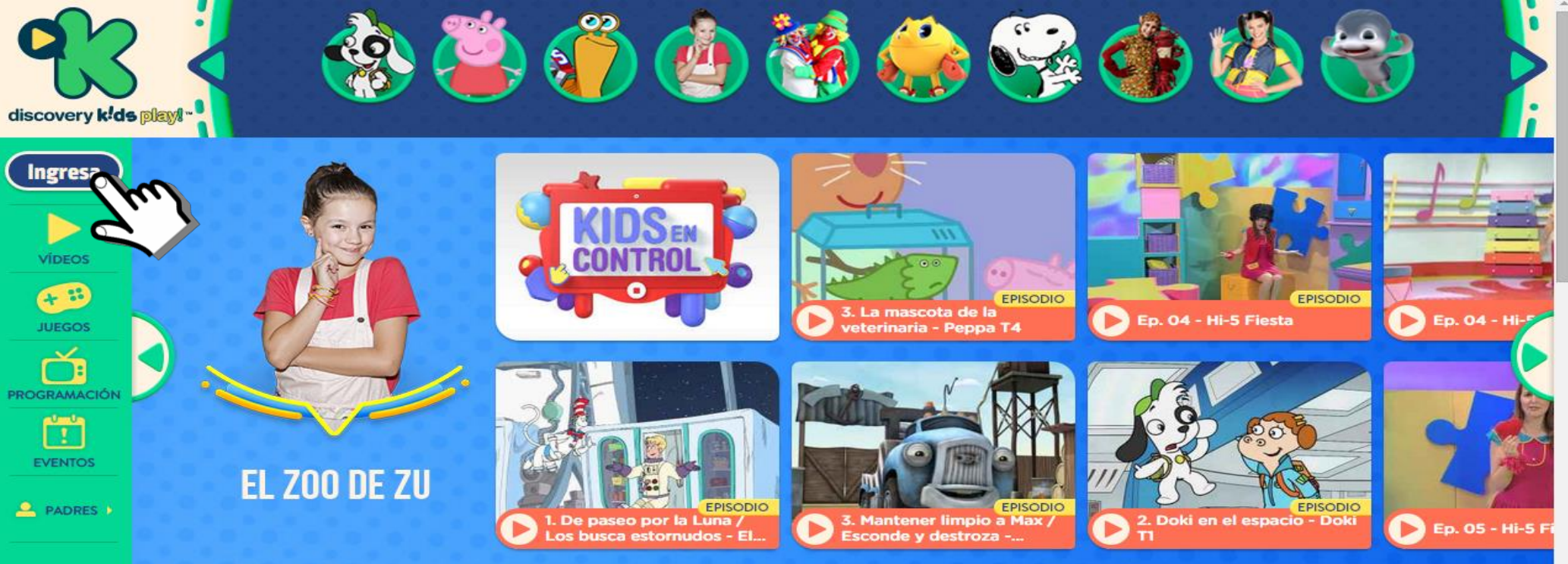

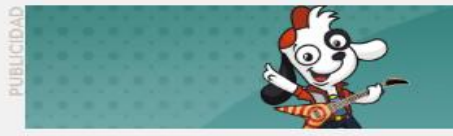

¡AHORA PUEDES VER EPISODIOS COMPLETOS!

#### EXCLUSIVAMENTE PARA TI!

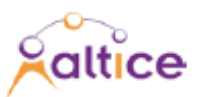

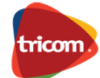

#### Completar el registro con la fecha de nacimiento (Adultos)

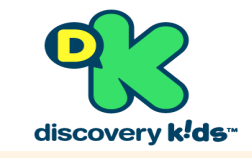

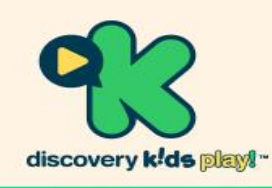

#### CUANDO QUIERAS DONDE QUIERAS

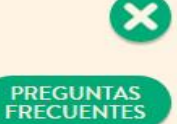

DISFRUTA EL NUEVO discovery kids play!"

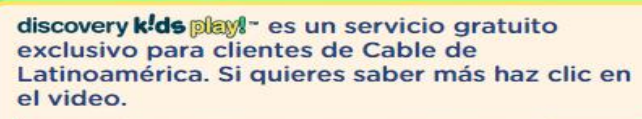

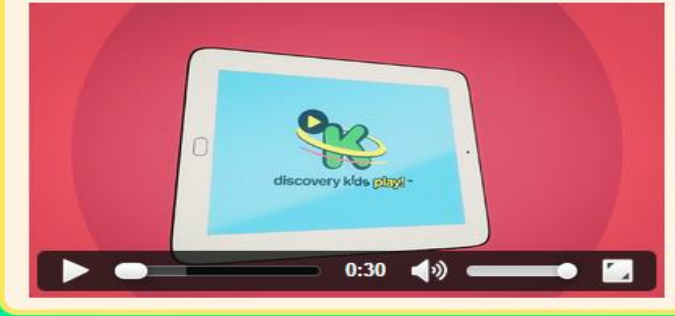

#### iEsta área es para adultos!

Para continuar, selecciona tu fecha de nacimiento:

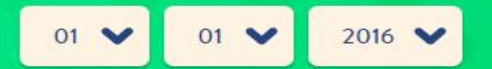

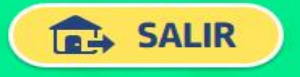

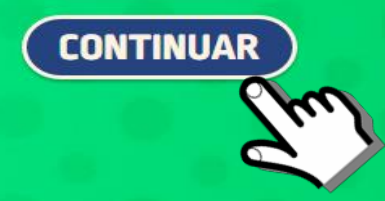

POLÍTICA DE PRIVACIDAD

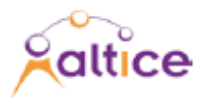

### Se selecciona el país y el Cable Operador

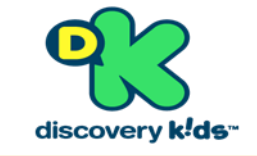

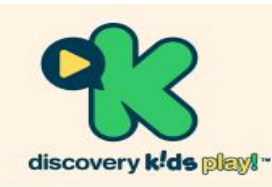

#### CUANDO QUIERAS DONDE QUIERAS

DISFRUTA EL NUEVO discovery kids play

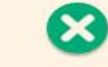

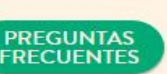

discovery **k!ds** play!" es un servicio gratuito exclusivo para clientes de Cable de Latinoamérica. Si quieres saber más haz clic en el video.

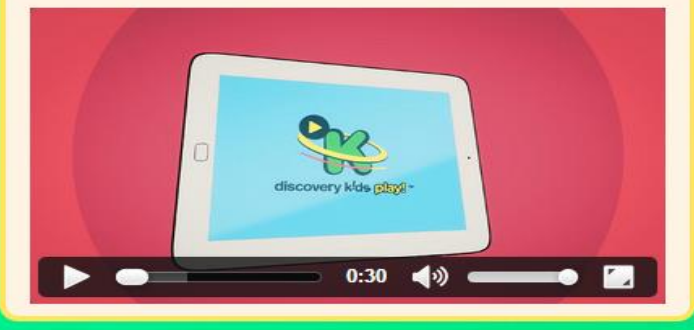

#### IESTA PÁGINA ES SÓLO PARA ADULTOS!

Elige tu operador de cable y conéctate usando tu nombre de usuario y contraseña

Si tu operador de cable aún no está disponible, contáctalo y solicita Discovery klds Play!

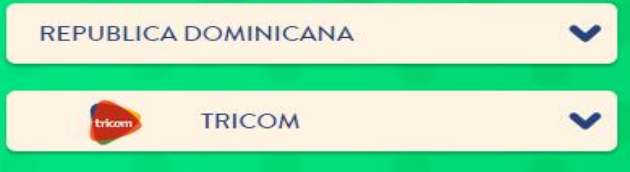

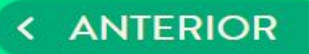

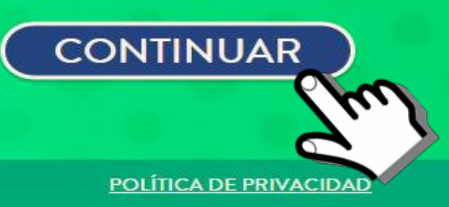

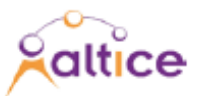

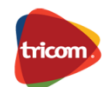

# 1. Colocar tu nombre de usuario (correo electrónico) y Contraseña.

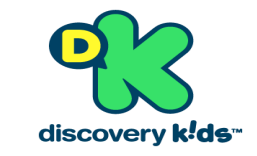

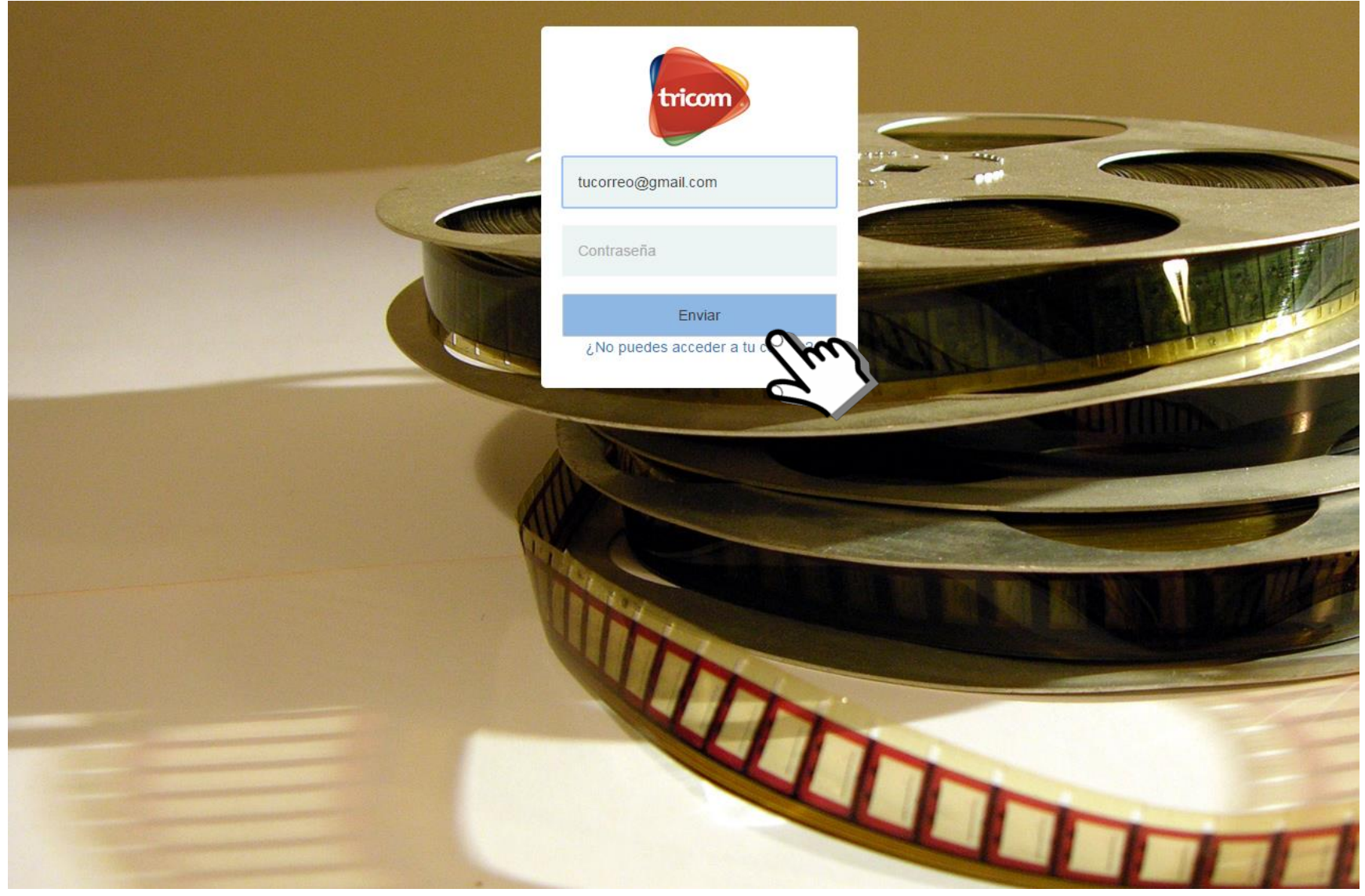

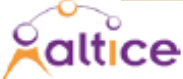

Seleccionar tu perfil para ingresar. En configuración podrás crear y editar perfiles.

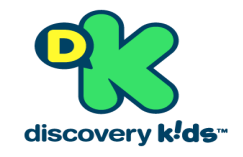

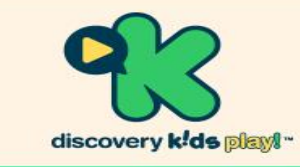

#### CUANDO QUIERAS DONDE QUIERAS

DISFRUTA EL NUEVO discovery kids play!"

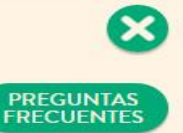

#### Selecciona tu perfil

Ve a "Configuración" para crear/editar perfiles

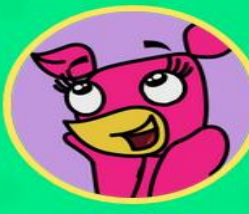

Aylin

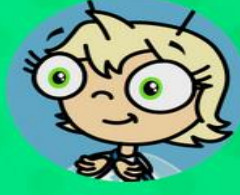

Camila

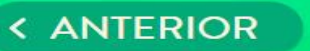

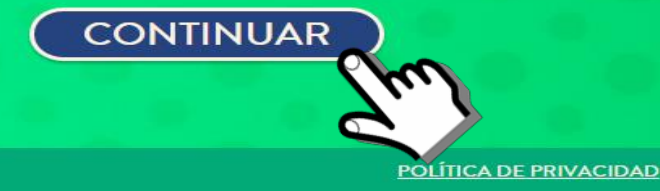

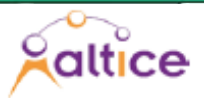

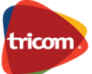

#### Disfrutar del contenido de la aplicación!

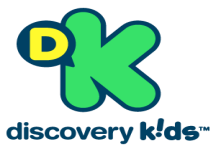

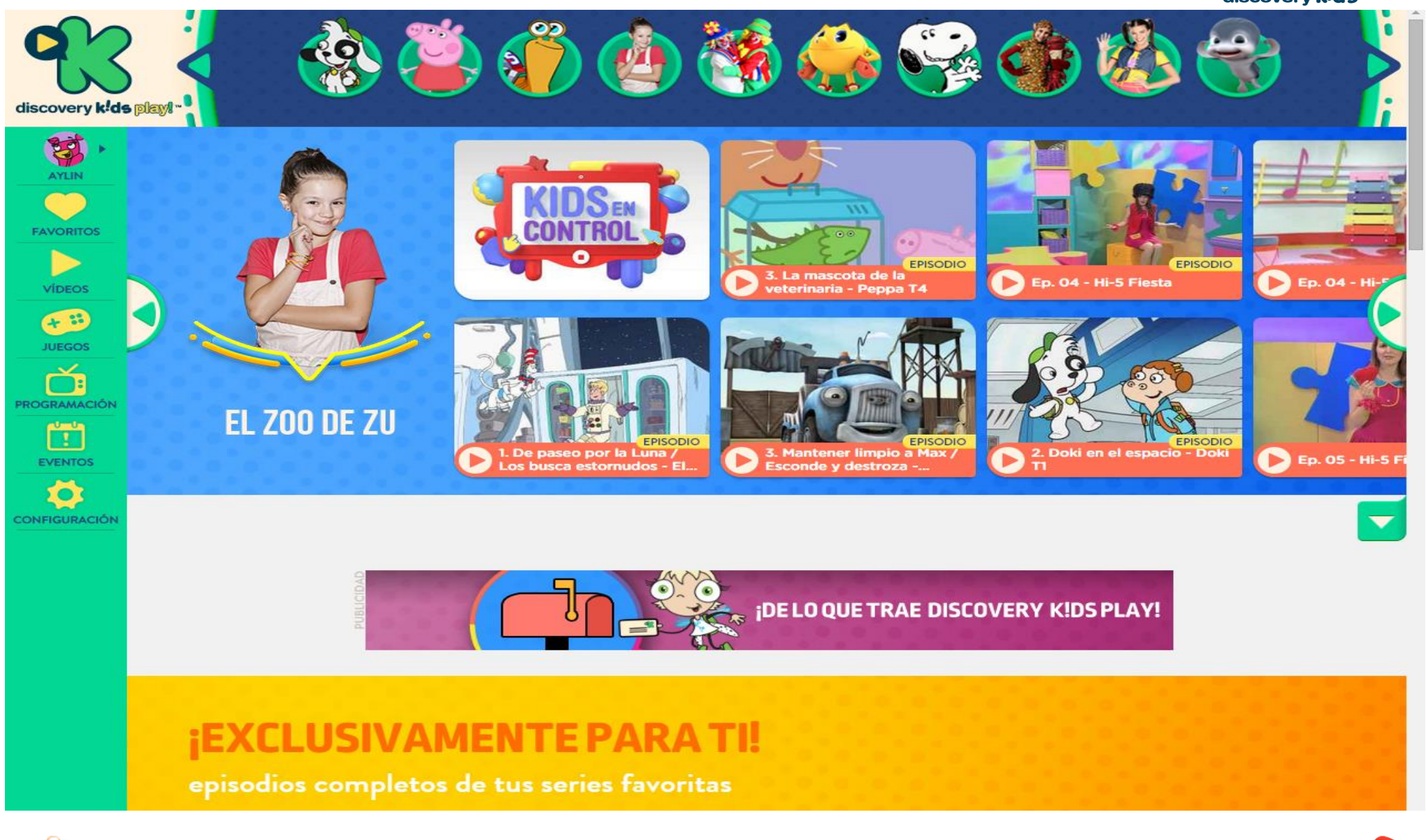

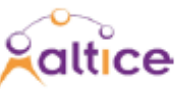

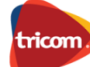

### Clientes que no tienen usuario ni contraseña para ingresar a Dkids Play ?

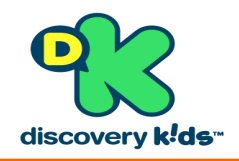

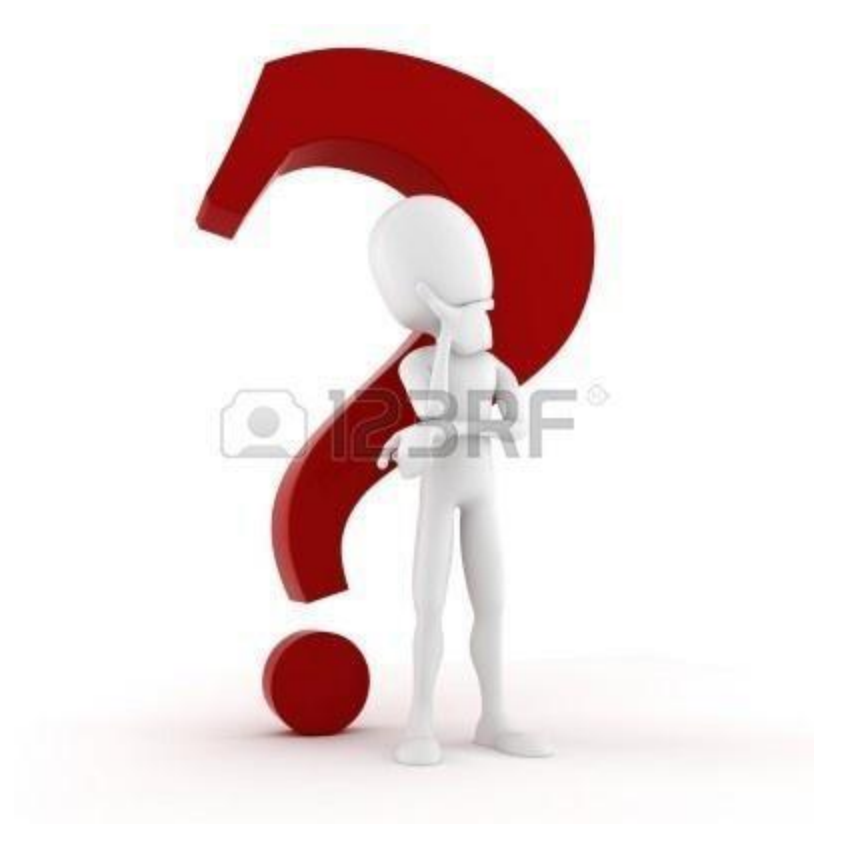

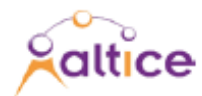

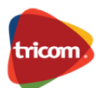

#### 1. Ir a no puedes acceder a tu cuenta de Dkids Play ?

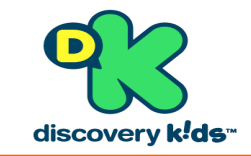

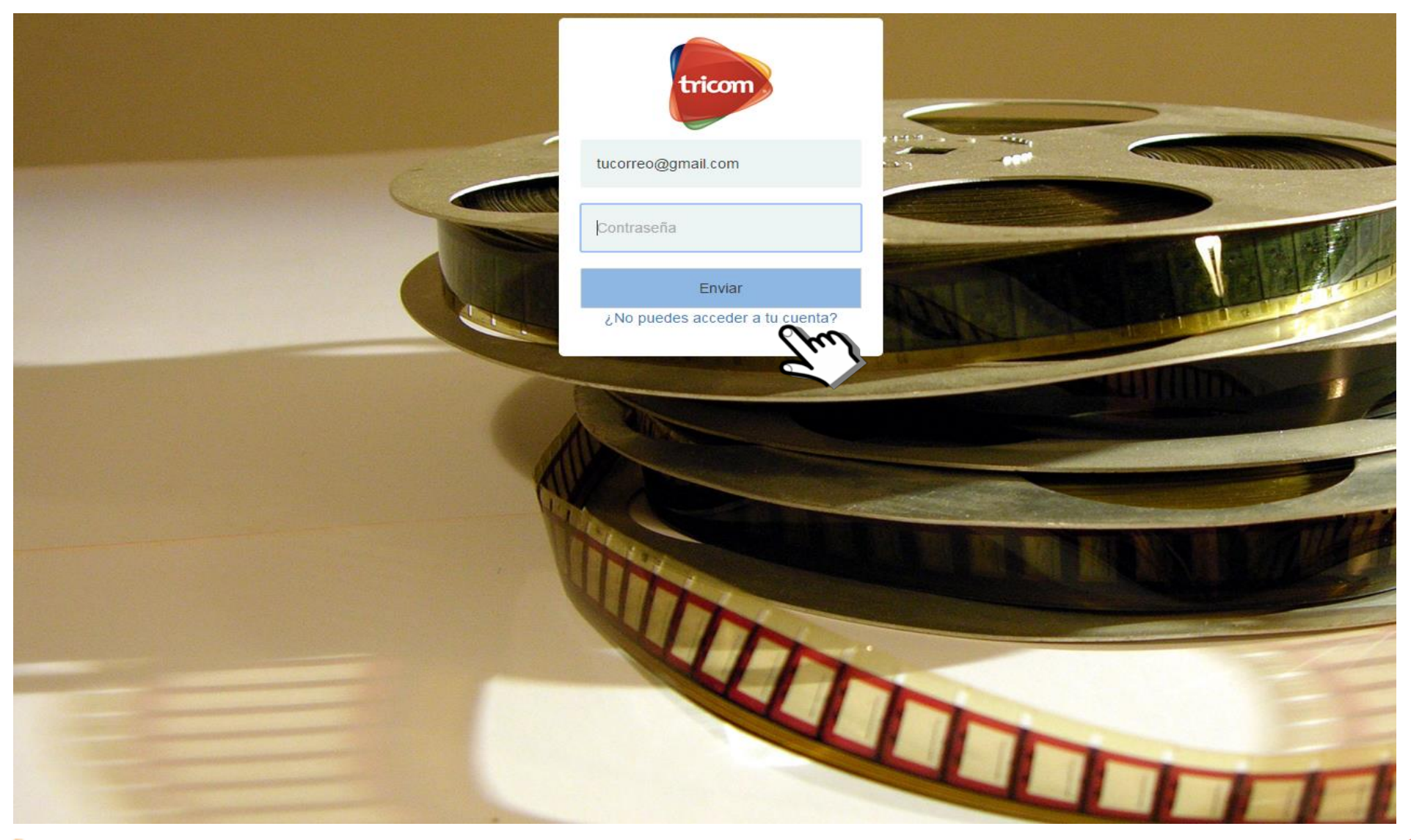

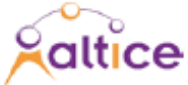

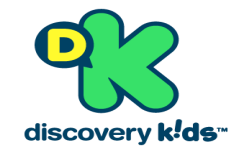

## Es recomendable tener una factura a mano para conocer su número de cuenta y contrato.

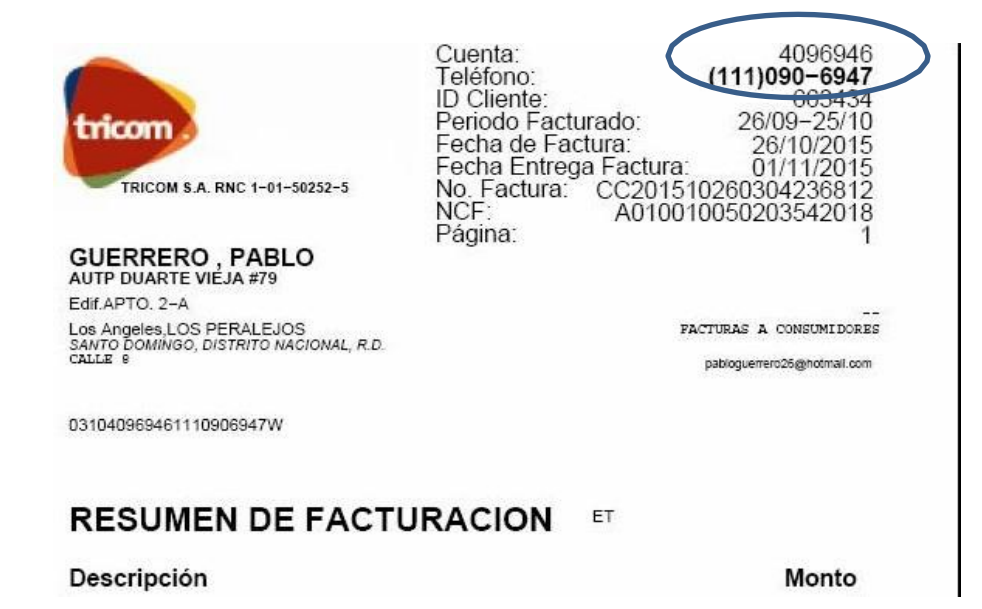

En caso de no tener una factura a mano puede llamar a servicio al cliente 809-476-6000

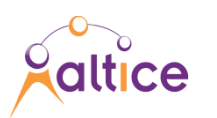

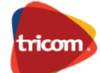

#### 2. Completar los datos y hacer click sobre el boton enviar.

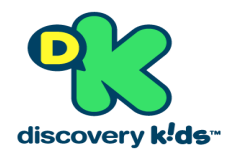

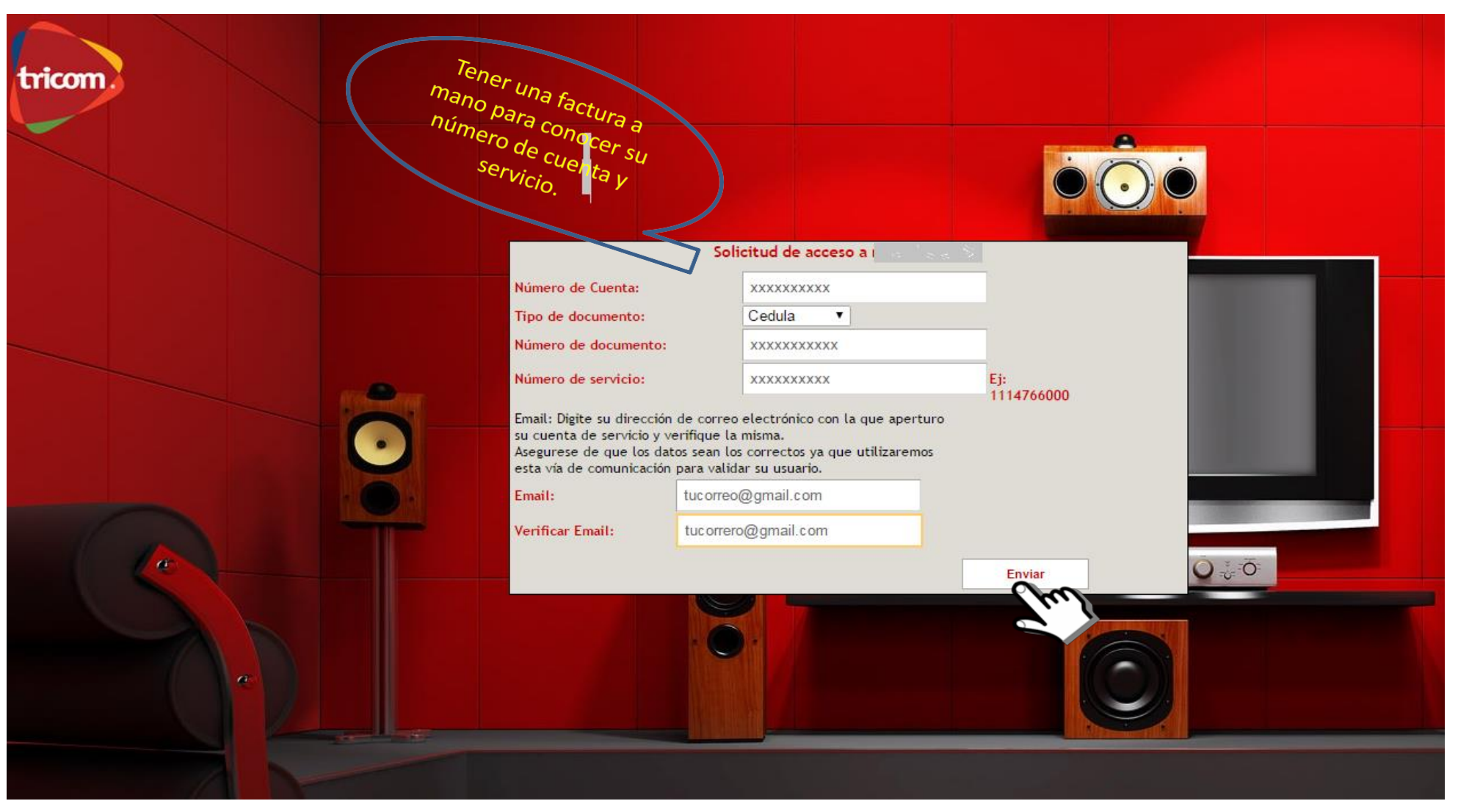

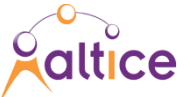

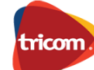

3. Se enviará un email de confirmación al correo electrónico llenado discovery k<sup>1</sup>de<sup>--</sup>

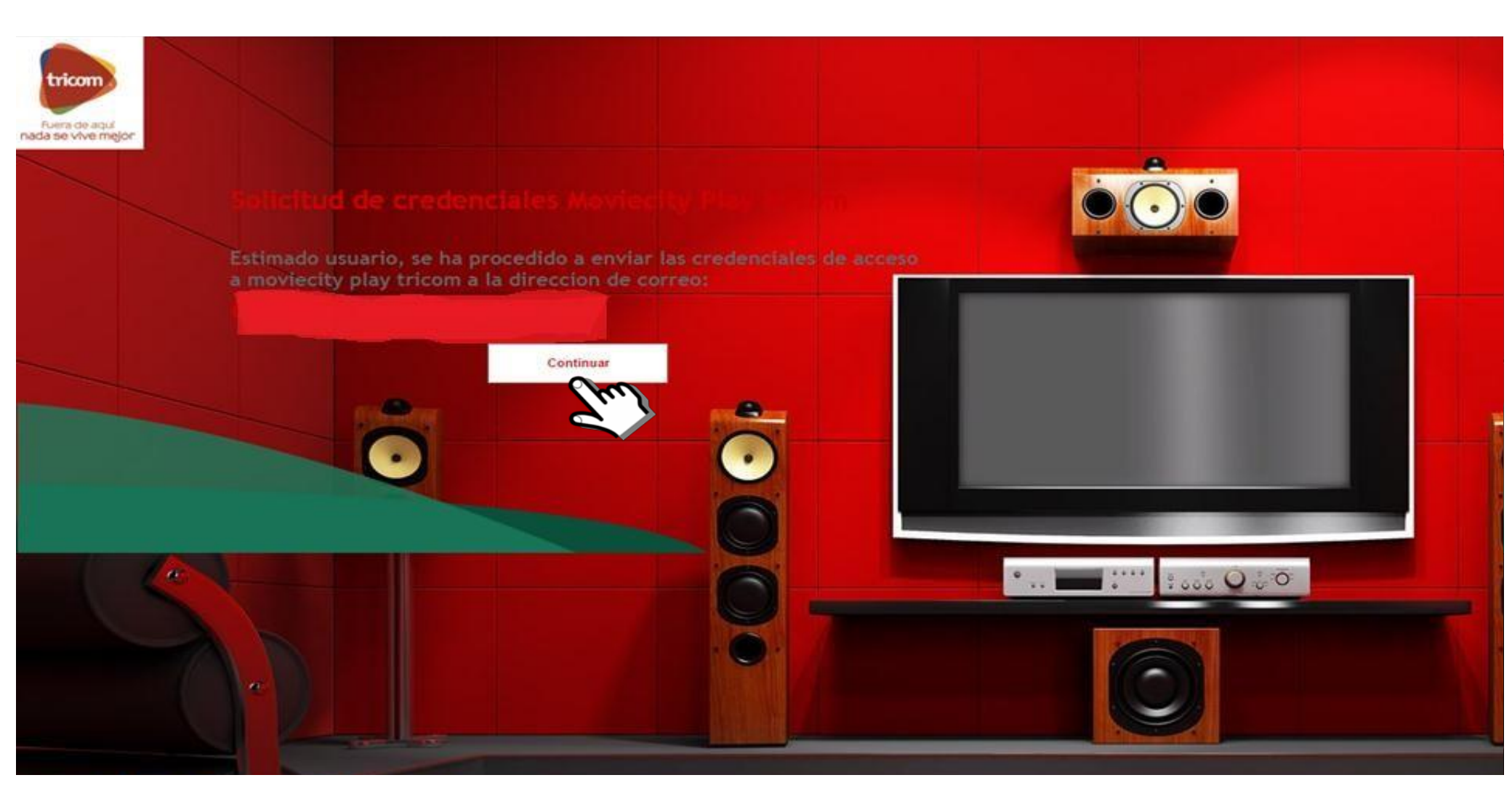

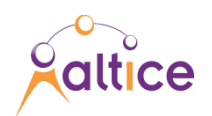

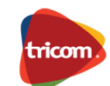

# 4.lr a la su bandeja de entrada de correo electrónico5.Hacer click sobre el enlace de confirmación

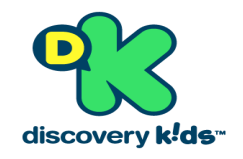

| Google                                                                                                    | e 🔍 etanbel 🔢                                                                                                    | •  |
|----------------------------------------------------------------------------------------------------|----------------------------------------------------------------------------------------------------|----|
| Gmail -                                                                                                    | Click here to enable desktop notifications for Gmail. Learn more Hide   ← ① ① ● More + 1 of 3,539 <                                                                                                    | ۵. |
| Compose<br>Inbox (846)<br>Starred<br>Important<br>Sent Mail<br>Drafts (43)<br>• Circles<br>Claribel • Q<br>Claribel • Q<br>Claribel • Q<br>Claribel • Q | Image: Second Second | ů. |
|                                                                                                    | to me ⊛<br>Tanslate message Turn off for: Spanish ×                                                                                                    |    |
| 205                                                                                                    |                                                                                                    |    |

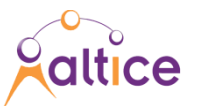

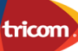

#### 6. Cambiar la contraseña y luego actualizar.

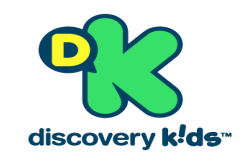

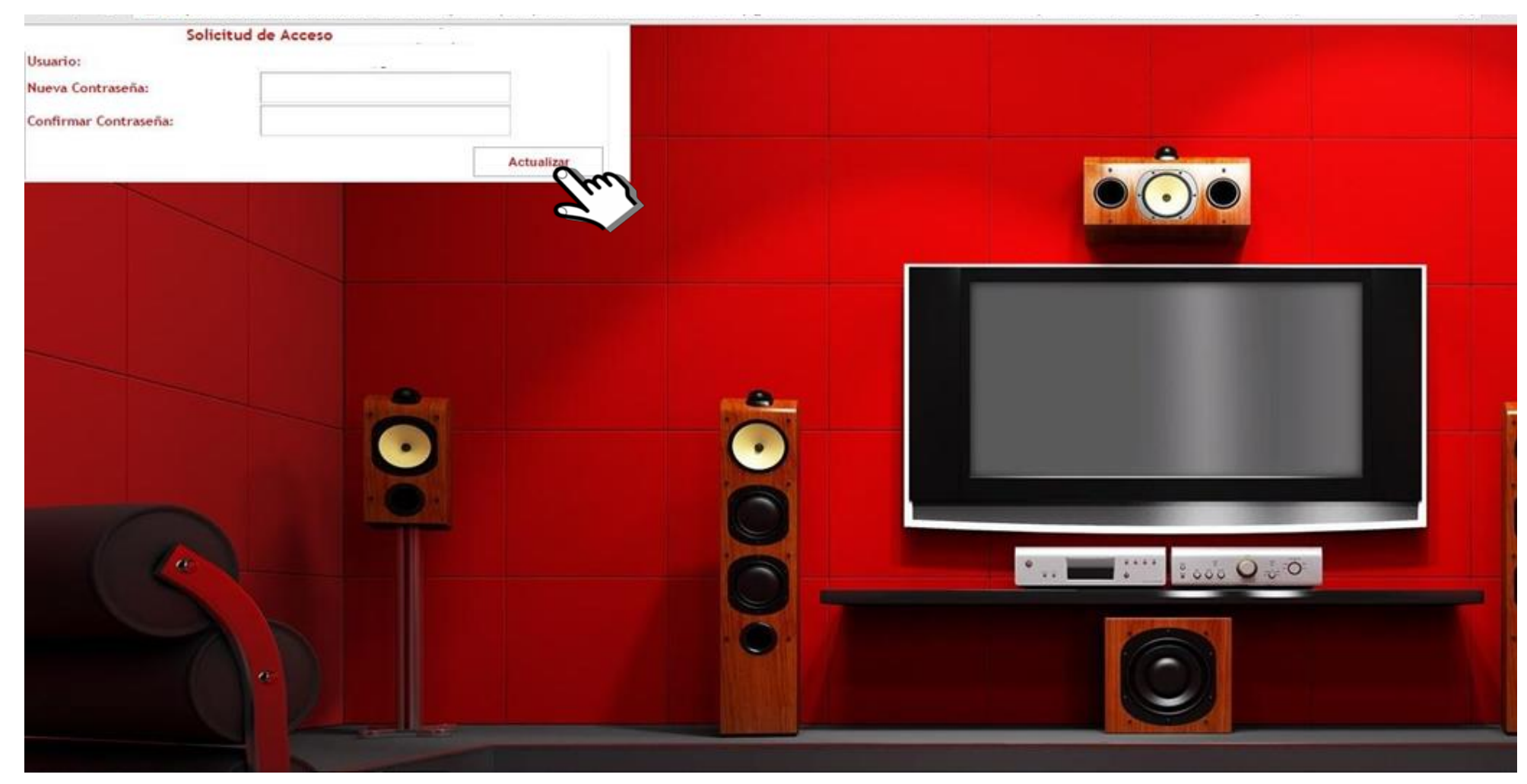

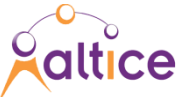

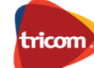

# 7.La contrasena ha sido cambiada.8.Hacer click sobre ir a Discovery Kids Play.

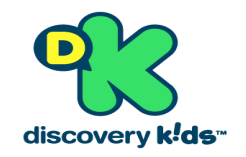

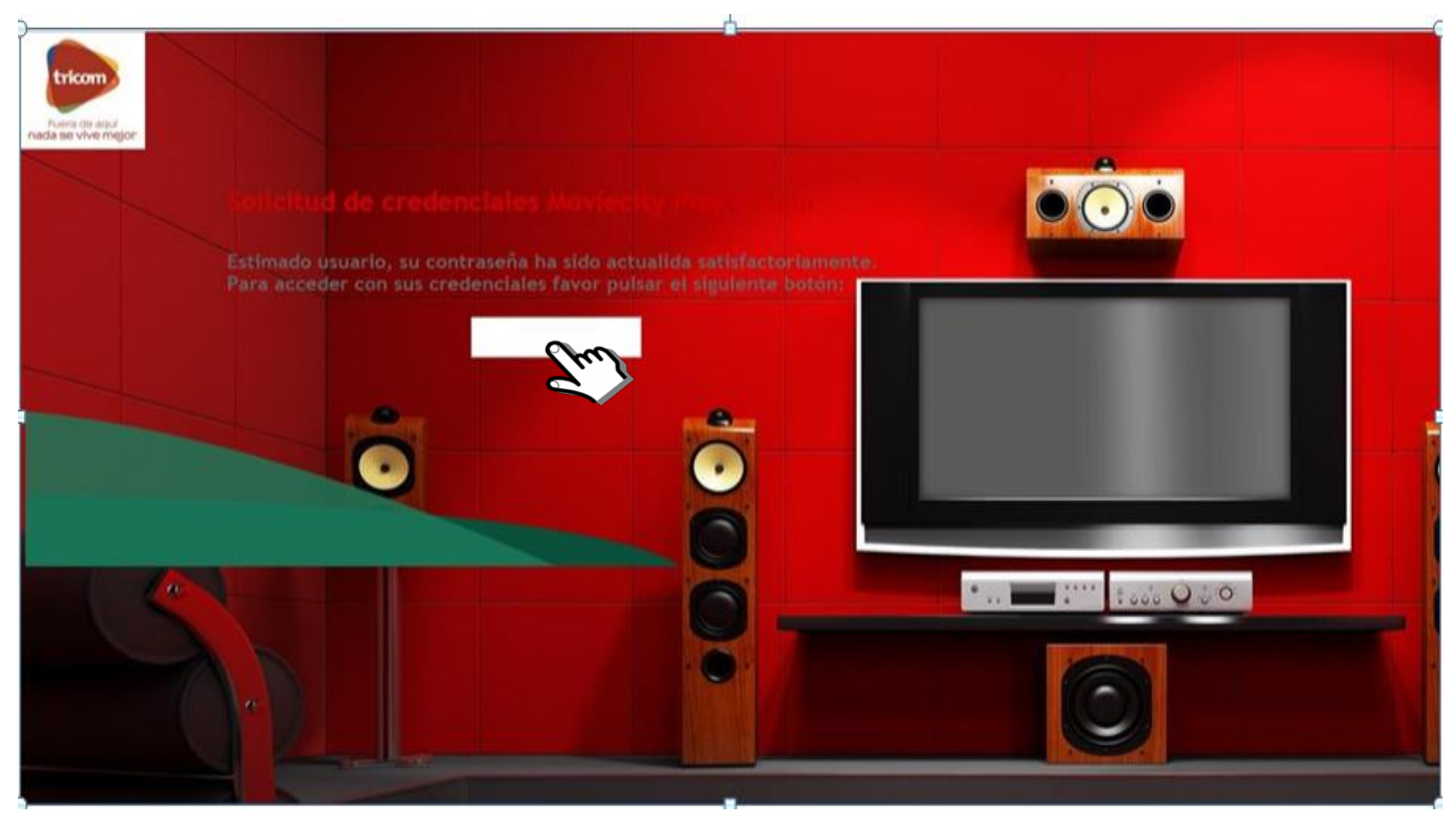

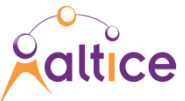

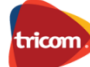

Colocar tu nombre de usuario (correo electrónico) y Contraseña ya creado.

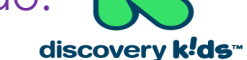

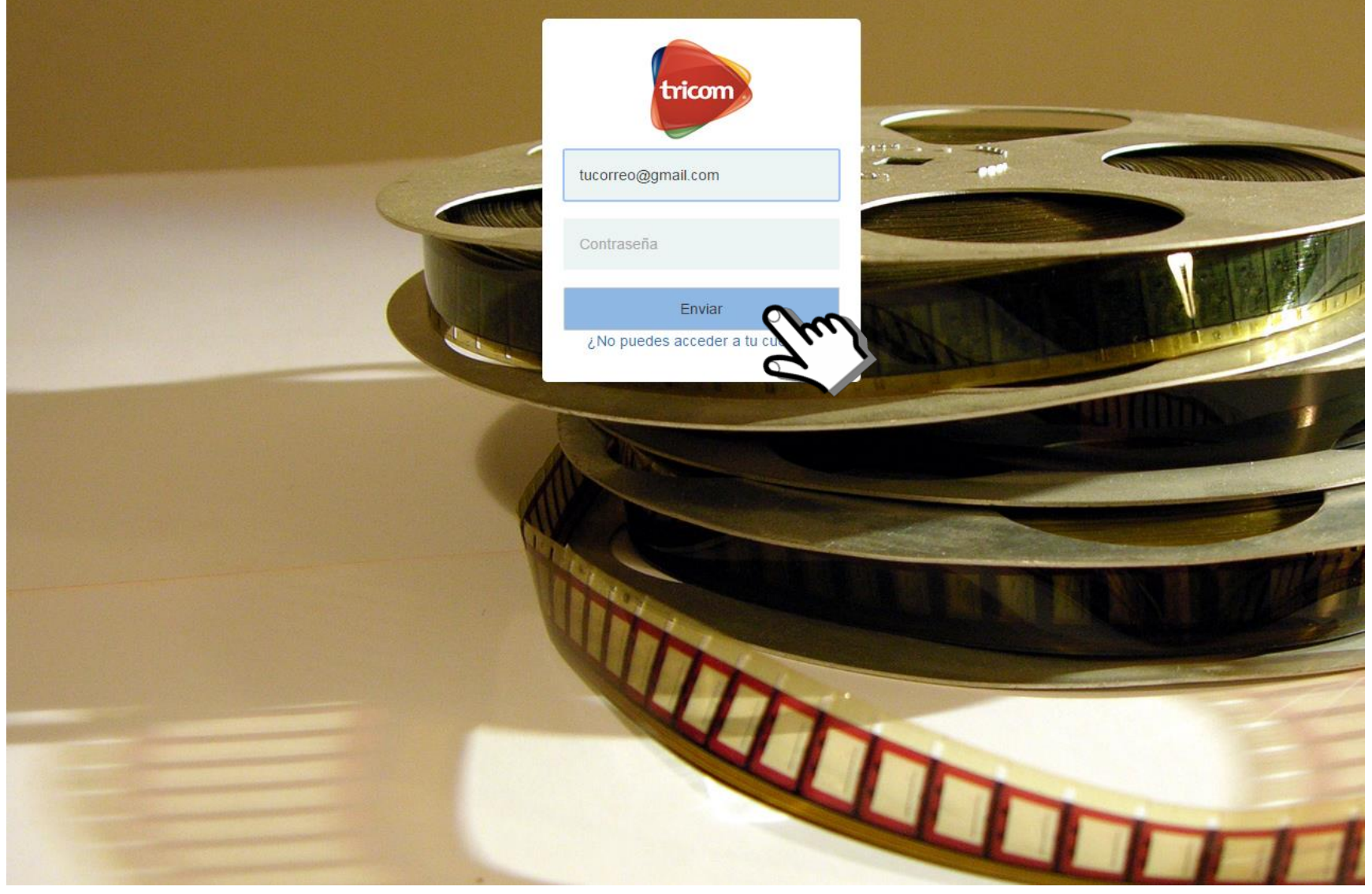

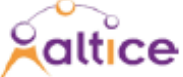

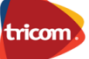